## Atualizar o CSOSN no cadastro de tributação de item.

- Como realizar o cadastro de CSOSN?
- Como ajustar o número da ECF?
- Erro ao exportar dados de CSOSN

## Este documento tem como função auxiliar o ajuste do CSOSN e Registrador ECF.

Este processo resolve o erro de exportação de dados para o PDV por erro de CSOSN

Para isso acesso o EMSys.

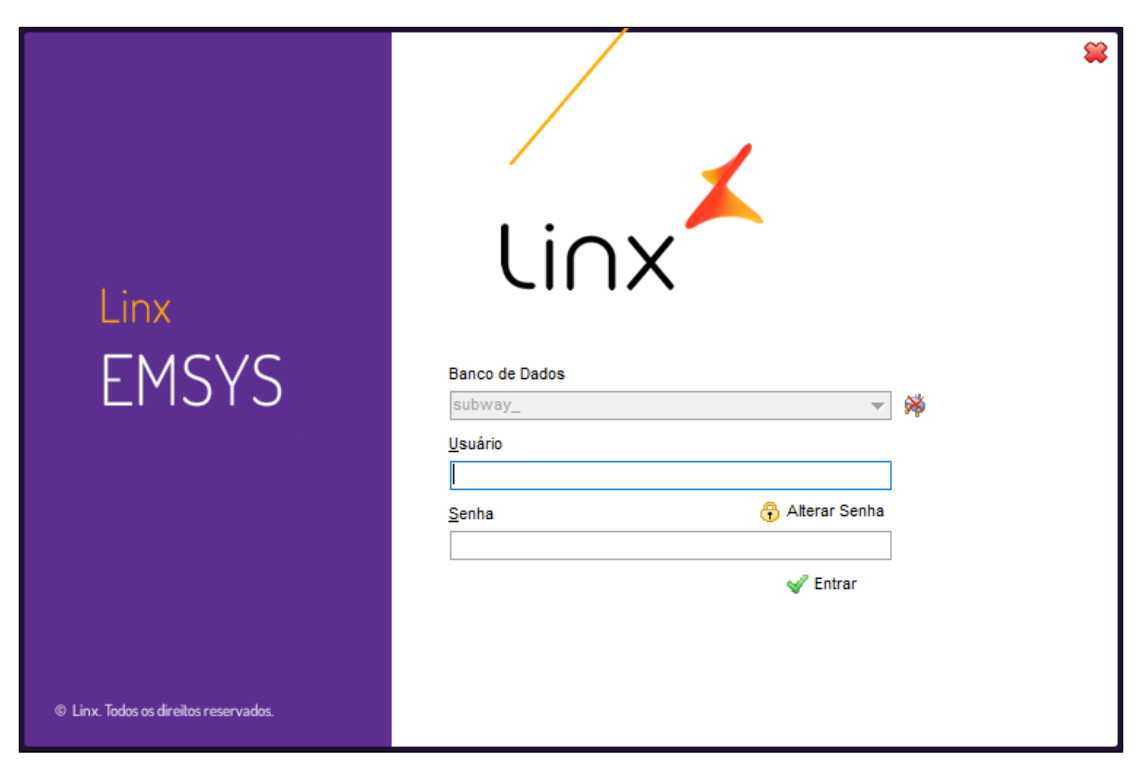

Com EMSys aberto, acesse pelo menu superior, Fiscal > Tributação de Item.

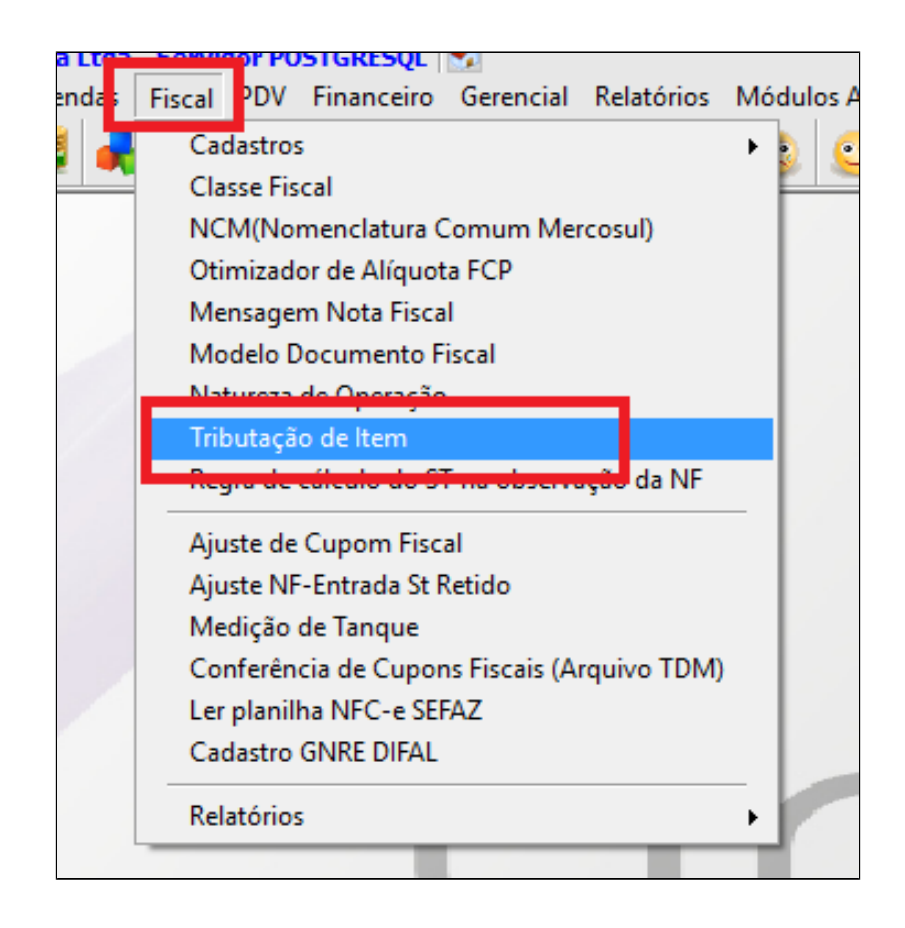

Janela aberta siga os passos.

- 1. Clique na lupa para pesquisar todas as tributações cadastradas;
- 2. Clique no grid de pesquisa para buscar a tributação desejada a ser corrigida;
- 3. No caso abaixo vamos mostrar como ajustar o CSOSN da tributação 7% ICMS;
- **4.** Informe o Registrador ECF;
  - Caso a loja trabalhe com impressora fiscal, confirme qual o registrador através da leitura X e informe.
  - Caso a loja trabalhe com NFC-e, pode informar 01.
- 5. Informe o CSOSN;
- 6. Salve a operação

| 🔀 Cadastro de Tributação 📃 💷 🗙 |                                  |     |              |            |           | 🔀 Cadastro de Tributação 📃 💷 🗙                                                 |  |  |  |  |
|--------------------------------|----------------------------------|-----|--------------|------------|-----------|--------------------------------------------------------------------------------|--|--|--|--|
| + 6                            | - <sup>1</sup> ,2 🐼 🎦 🧞 🔳        |     | 🛺 ②          | Ø          |           | + 💭 🚔 🔑 🐮 🖄 🖬 🖬 🗿 🖉 🔍 🚳                                                        |  |  |  |  |
| Pesquisar                      | por: Código 🗸 🗸                  | 0 🔍 |              | Principal  |           |                                                                                |  |  |  |  |
| Código                         | Descrição                        |     | Tipo Tributo | Coluna IPI | I Inte Pe | Código: 3                                                                      |  |  |  |  |
|                                | 7 TRIBUTADO 5% - ISS             |     | S            | T N        |           | Descrição: TRIBUTADO 7% - ICMS                                                 |  |  |  |  |
| 3                              | TRIBUTADO 7% - ECF 3             |     | E            | T S        | J         | Alíquota: 7,0000 Redução da Base: 0,0000 % Majorada: 0,0000 Registrador ECF: 4 |  |  |  |  |
| 1                              | TRIBUTADO 12% - ECF              |     | F            | T N        |           | Tino: TOMS V Columa Livro IPL/TOMS: Televitado                                 |  |  |  |  |
| 1                              | 1 TRIBUTADO 25% - ECF            |     | E            | T N        |           |                                                                                |  |  |  |  |
| 1                              | 2 NAO INCIDENCIA - ECF           |     | E            | N N        |           |                                                                                |  |  |  |  |
| 1                              | 3 ISENTO - ECF                   |     | E            | I N        |           | Obs. :                                                                         |  |  |  |  |
| 1                              | 4 SUBSTITUICAO TRIBUTARIA - ECF  |     | E            | O N        |           | Cód. Tipo Créd: 🗸                                                              |  |  |  |  |
| 1                              | 5 SUBSTITUICAO TRIBUTARIA - ICMS |     | P            | O N        |           | Cód. Contr.                                                                    |  |  |  |  |
| 1                              | 5 TRIBUTADO 30% - ICMS           |     | P            | T S        |           |                                                                                |  |  |  |  |
| 1                              | 7 TRIBUTADO 30% - ECF            |     | E            | T N        |           | CSUSN: 5                                                                       |  |  |  |  |
| 1                              | B TRIBUTADO 17% - ICMS - 000     |     | P            | T S        |           | Cód. Enq. IPI: 🗸                                                               |  |  |  |  |
| 2                              | IPI - ENTRADAS ISENTAS           |     | I            | I N        |           |                                                                                |  |  |  |  |
| 3                              | 7 ALIQUOTA 0 CST 30              |     | E            | N N        |           | Substituição Indutaria IPI Integra a Base de Calculo do ICMS X                 |  |  |  |  |
| 3                              | B IPI - SAIDAS ISENTAS           |     | I            | I N        |           | Calculo Automatico Al Gera Desconto Pinancero do Imposto Reduzido              |  |  |  |  |
|                                |                                  |     |              |            |           |                                                                                |  |  |  |  |

• CSOSN deve ser preenchido conforme o regime tributário da empresa, se com permissão ou sem permissão de crédito. Consulte seu contador para ter certeza desta informação, Você pode

| X Dados da Empresa:                                                                                                    |                                                                                                    |                                                                | ano                                                | ,                                                                                                    | /                                                                                                    | _ 0 X |
|----------------------------------------------------------------------------------------------------|----------------------------------------------------------------------------------------------------|----------------------------------------------------------------|----------------------------------------------------|----------------------------------------------------------------------------------------------------|----------------------------------------------------------------------------------------------------|-------|
| 4 🛃 🗕 🔎 🚸                                                                                                    | ) 📑 🥙 🗹 🖪                                                                                                    |                                                                |                                                    | 2 log                                                                                                    | 铃 Nova Empresa                                                                                                   | 0 🖡   |
| Principal<br>Tributação<br>Financeiro<br>Geral<br>Faturamento<br>Automação<br>Arquivos Magnéticos<br>Inscrição ST<br>Logomarca<br>Transportadora | Favorecido PIS/COFINS:<br>Favorecido ICMS:<br>Favorecido ISS:<br>Favorecido INSS:<br>Regime Déb. Créd. ICMS:<br>Regime Déb. Créd. ISS:<br>Contribuinte ICMS:<br>Contribuinte ISS: | Não V<br>Não V<br>Sim V<br>Não V                               | Regin Contr                                        | ne Déb. Créd. IPI:<br>ibuinte IPI:<br>Indicador de Rate<br>entre itens sujeito                                | Não<br>Não<br>or de Incentivo Fiscal do ISSQN:<br>io do Desconto sobre sub-total<br>os à tributaçção pelo ISSQN: |       |
|                                                                                                    | Regime Déb.Créd. PIS/COF:<br>Código da Situação da Oper<br>101 - Tributada pelo Simples<br>102 - Tributada pelo Simples<br>103 - Isenção do Icons no S                            | Não v<br>ração do IC<br>Nacional o<br>Nacional s<br>mpies Naci | Regin<br>MS no S<br>om pern<br>em pern<br>onal par | ne Especial de Tribut<br>Simples Nacional:<br>nissão de crédito<br>nissão de crédito<br>a Taixa de receita br | ração do ISSQN:                                                                                                  |       |

Exportação de dados

Após os ajustes de tributação, será necessário realizar o processo de exportação.

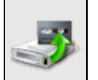

Selecione no menu superior "Cadastros > PDV > Exportação de Dados" ou pelo atalho

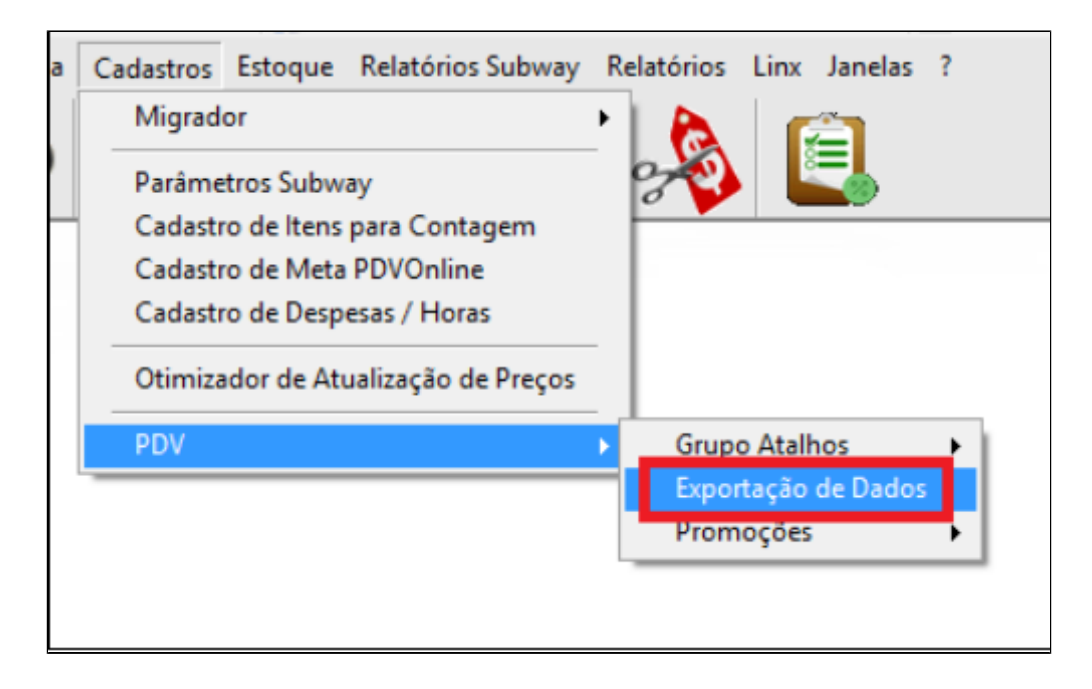

Selecione os PDV's desejados e marque a opção "Parâmetros", e clique em "Exportar Dados".

| 🗶 Check 📃 🗖 🗶                                                                                                    |                                                                   |  |  |  |  |  |  |
|----------------------------------------------------------------------------------------------------|-------------------------------------------------------------------|--|--|--|--|--|--|
| PDV:                                                                                                    |                                                                   |  |  |  |  |  |  |
| Marcar Todos                                                                                                    | Inverter Seleção 📃                                                |  |  |  |  |  |  |
| Item     Cliente     Vendedor     Vendedor/Empresa     Vendedor/Outra Empresa     Forma de Pagto     Atalhos     Natureza de Operação     Promoções DOTZ     Excluir emb. vencidas | Parâmetros Higosta imposto NCM Classe Fiscal Estados Cadastro POS |  |  |  |  |  |  |
| Exportar p/ Terminal de Consulta Substituir os dados<br>Status:<br>Aguardando exportação<br>0%                                                                                     |                                                                   |  |  |  |  |  |  |
| Exportar Dados                                                                                                    |                                                                   |  |  |  |  |  |  |

Importante

()

Faça a exportação de dados, diretamente do Inteligência Subway.

Stá com alguma dúvida?

Consulte todos nossos guias na busca de nossa página principal Clicando aqui